# 地図の紹介

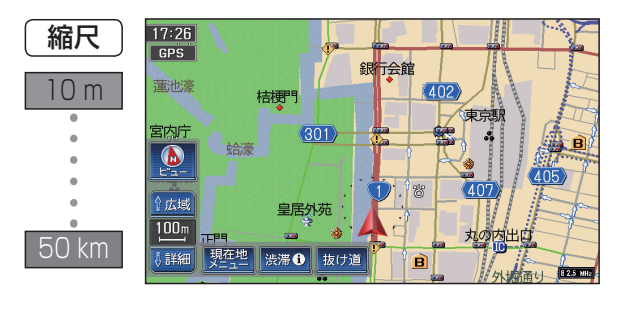

カビリ

文部科学省

浅草橋町

中央局

8 2.5 MHz

### ■スタンダードマップ

通常の地図で表示されます。

- 道幅が5.5 m以上の道路を走行中は、細街 路は表示されません。
- ●走行中に地図を動かすと、細街路は表示 されません。

# ■ドライビングマップ

#### 縮尺に応じて下記のように表示が変わります。

ドライビングバーチャルシティマップ 縮尺が10m~50mのときは、建物の形ま で、詳細に表示されます。(一部地域のみ) 地図の「傾き」を変えると、ビルが立体的に 表示されます。(☞42ページ)

- 縮尺が10 mのときは、自車位置が正確 に表示されない場合があります。
- 以下のようなときは、グラフィカルマップ を拡大して表示されます。
  - ・ドライビングバーチャルシティマップ を収録していない地域の地図が表示さ れたとき

主に道路を見やすくした配色で表示され

・走行中に地図を動かしたとき

グラフィカルマップ

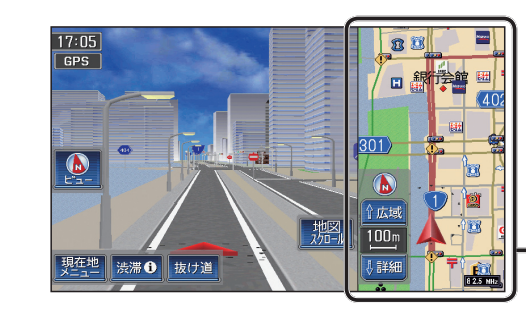

# ■スーパーライブビュー

一般道路を走行中にドライバーの視点で表示されます。

細街路は、表示されません。

·補助地図: 現在地(自車位置)を表示した通常の画面です。

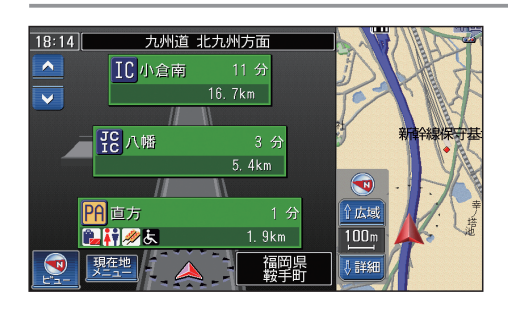

# ■ハイウェイマップ

都市高速、都市間高速道路を走行中に表示されます。 SA・PA・ICの名称、自車からの距離、JCTで接続す る路線や方面名がわかりやすく表示されます。

- ▲ にタッチして地図モードにし、 看板表示にタッチ ■すると、設備などの詳しい情報が表示されます。
- ●表示する/しないの設定ができます。(☞178ページ)

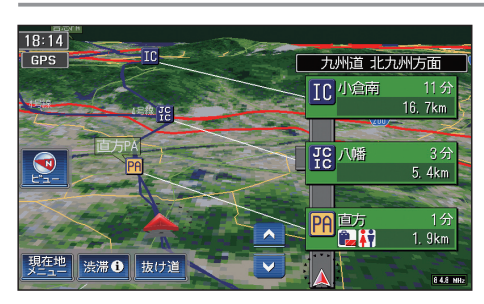

# ハイウェイサテライトマップ

都市間高速道路を走行中に表示されます。 都市間高速の道路情報がわかりやすく表示されます。

- ▲ にタッチして地図モードにし、看板表示にタッチ ■すると、設備などの詳しい情報が表示されます。
- ●表示する/しないの設定ができます。(☞178ページ)

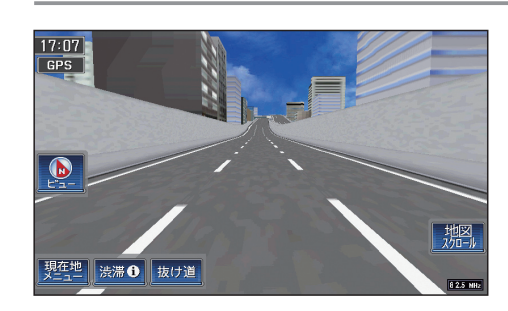

# ハイウェイスーパーライブビュー

都市高速道路を走行中にドライバーの視点で表示され ます。

●表示する/しないの設定、および補助地図を表示する/ しないの設定ができます。(☞178ページ)

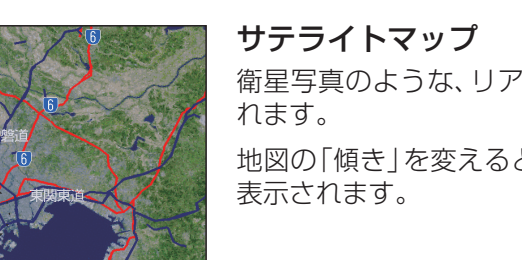

ます。

衛星写真のような、リアルな画面で表示さ

地図の「傾き」を変えると、地形が立体的に

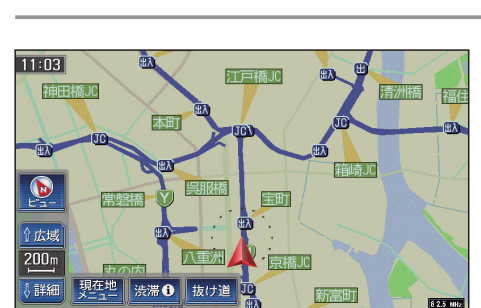

# ■都市高マップ

都市高速道路を走行中に表示されます。 都市高速のIC・JCTの名称、路線番号がわかりやすく 表示されます。

- 縮尺は、「200 m | 「800 m | 「1.6 km | 「3.2 km | 「6.4 km | です。
- ●表示する/しないの設定ができます。(☞178ページ)

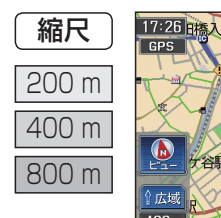

縮尺

50 km

17:26

GPS

i.4km

現在地 渋滞 の抜け道

縮尺

10 m

25 m

50 m

100 m

17:26

50 m

詳細

17:26

GPS

広域

現在地 渋滞 う 抜け道

馬場牛婆

50 m ↓詳細 現在地 渋滞 **0** 抜け道

#### ルート案内中の拡大図表示(自動的に表示されます)

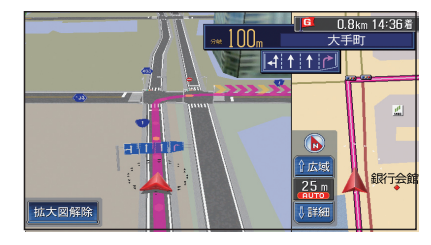

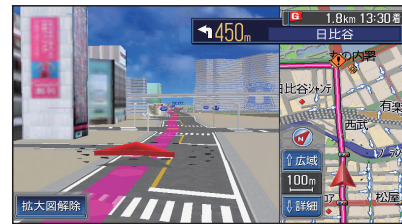

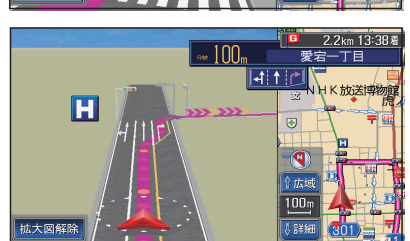

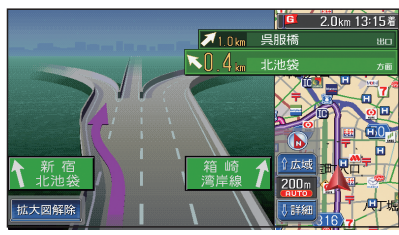

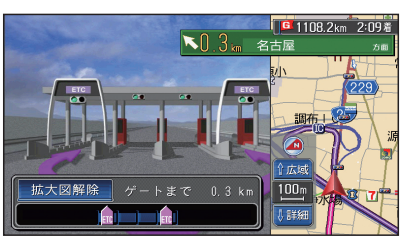

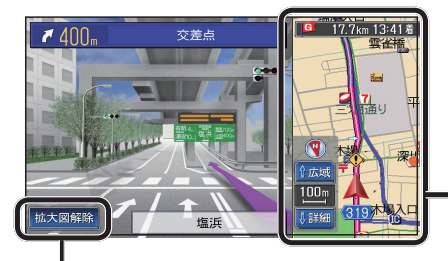

#### ■ 交差点拡大図

交差点までの距離、交差点名称、曲がる方向が表示され ます。

- ●約500 m手前から
- 直進でも表示される場合があります。
- ●表示する/しないの設定ができます。(☞180ページ)

#### ■ ライブビュー交差点拡大図

リアルなビル表示とともに、交差点までの距離、交差点 名称、曲がる方向が表示されます。(一部交差点のみ)

- 約500 m手前から
- 直進でも表示される場合があります。
- ●表示する/しないの設定ができます。(☞180ページ)

#### 3D レーンガイド

分岐する交差点までの距離、通るべき車線が表示され ます。

- ●約500 m手前から
- ●表示する/しないの設定ができます。(☞180ページ)

#### 3D ハイウェイ分岐案内

高速道路や主要有料道路を走行中に、分岐点までの距 離と方面名と分岐方向が表示されます。

- ●都市間高速:約2km手前から
- ●都市高速・一部有料道路:約1km手前から
- ●表示する/しないの設定ができます。(☞180ページ)

#### ■ ETC 拡大図

ETC拡大図を「表示する」に設定すると、料金所付近で 拡大図が表示されます。(☞180ページ)

- 最大約2 km手前から
- ルートを設定していなくても表示されます。

## ■ 3D ハイウェイ入口案内

都市高速の入口付近で表示されます。

- ●約500 m手前から
- ●表示する/しないの設定ができます。(☞180ページ)

補助地図:

現在地(自車位置)を表示した通常の画面です。

# 拡大図を消去・再表示するには

#### 拡大図解除をタッチする。

#### 「リモコン操作のみ

●再表示するには、リモコンの■を押してください。

### ランドマークについて

#### 目印になる施設などを地図上にマークで表示。(縮尺:10m~400m) ●表示する/しないの設定ができます。(☞176ページ)

| 表示       | 内容            | 表示                        | 内容        | 表示                         | 内容              | 表示                    | 内容            |
|----------|---------------|---------------------------|-----------|----------------------------|-----------------|-----------------------|---------------|
|          | 高速·有料道路       | P                         | 駐車場       | K/ntetsu<br>近 鉄            | 近鉄百貨店           | ATEP                  | すえひろ          |
| _        | 国道            | P                         | コイン駐車場    | SEIBU                      | 西武百貨店           | area a                | すかいらーく        |
| _        | 主要地方道         | Ĩ                         | 駅         |                            | そごう             | Deate                 | デニーズ          |
|          | 一般都道府県道       | 4                         | フェリーのりば   |                            | 高島屋             | 傷傷                    | 得得            |
| _        | 他の道路(巾5.5m以上) |                           | 港湾        |                            | 大丸              | ВісВот                | ビッグボーイ        |
|          | 他の道路(巾3~5.5m) | Ř                         | 空港・飛行場    |                            | 東急百貨店           | Vanes<br>Janoz        | フォルクス         |
| -        | JR            | 灾                         | 学校        | 阪急                         | 阪急百貨店           |                       | 不二家           |
| —        | 私鉄            | 鉤                         | 幼稚園       | $\bigcirc$                 | 松坂屋             |                       | 明治サンテオレ       |
|          | 水路            |                           | 病院・医院     |                            | 三越              | <b>∛</b> ⊻            | さと            |
|          | 都道府県境·市区町村境   | şộ:                       | 電力会社・発電所  | Z                          | イトーヨー力堂         | Royal<br>Host         | ロイヤルホスト       |
|          | 緑地            | 1                         | 海水浴場      |                            | いなげや            | 合弱章<br>NOSHITONA      | 吉野家           |
|          | 庁舎・敷地など       | <u></u>                   | アイススケート場  | 5                          | カスミ             | <b>KFC</b><br>92.954- | ケンタッキーフライドチキン |
| 0        | 官公庁           |                           | ヨットハーバー   | coop                       | Aコープ            | and the second        | 小僧寿司          |
|          | 都道府県庁         | *                         | 競技場·体育館   | JUSCO                      | ジャスコ            | BOM                   | ドムドム          |
| 0        | 市役所・東京 23 区役所 |                           | キャンプ場     | SEIYU                      | 西友              |                       | ロッテリア         |
| 0        | 町村·東京以外区役所    | A                         | 公園        | <b>G</b>                   | 相鉄ローゼン          | First-                | ファーストキッチン     |
| 0        | NTT           | J                         | 温泉        | daiei                      | ダイエー            | $\mathcal{M}$         | マクドナルド        |
|          | 銀行·信用金庫       | $\Delta$                  | 山         |                            | 東急ストア           | - Donat               | ミスタードーナツ      |
| D        | デパートなど        |                           | レジャーランド   | TOBU                       | 東武ストア           |                       | モスバーガー        |
| H        | ホテル・旅館など      | **                        | 名所・観光地など  | עינעק                      | マルエツ            | I-IA<br>E-IA          | ampm          |
| Fmc      | バリアフリートイレ     | 6                         | ゴルフ場      |                            | ユニー             | Ŕ                     | K マートチェーン     |
| ď        | ガソリンスタンド      |                           | クラブハウス    | AOKI                       | アオキ             | Coco!                 | ココストア         |
|          | ファーストフード      | 2                         | スキー場      | <b>∞</b><br>青山             | 青山              |                       | コミュニティストア     |
| 7-11-    | スーパー          | a.                        | 洗車場       | <b>1</b>                   | コナカ             | C<br>B-JIK            | サークルK         |
| T        | ホームセンター       | *                         | 広域避難場所    | UNI                        | ユニクロ            | suntes                | サンクス          |
| 41       | レストラン         | Reform Mee                | イエローハット   |                            | 出光興産            |                       | スパー           |
|          | コンビニなど        | <b>#</b>                  | オートアールス   | ENEOS                      | エネオス            |                       | スリーエフ         |
| B        | ビル            | AULEWANE                  | オートウェーブ   | <i><b>#</b>9</i> 72        | キグナス            | SAVE ON               | セーブオン         |
| şçş      | 工場            |                           | オートテック    |                            | 九州石油            | P<br>Balley           | デイリーヤマザキ      |
|          | 灯台            | AUTO                      | オートバックス   |                            | コスモ石油           | niko                  | ニコマート         |
| <b>H</b> | 神社            |                           | オートハローズ   |                            | 昭和シェル石油         | FamilyMart            | ファミリーマート      |
| 권        | 寺院            | соскрят                   | コックピット    | Омо                        | ジャパンエナジー        | A 23                  | ポプラ           |
| Ť        | 教会            | Ims                       | ジェームス     | (**** <b>/</b>             | ゼネラル石油          | (SHOP)                | ミニストップ        |
|          | 霊園・墓地         | タイヤ館                      | タイヤ館      | <                          | 三井石油            | <b>.)**</b> €         | モンマート         |
| r h      | 城跡            | DS                        | ドライバースタンド | 藍星                         | 藍屋              | C.A. C.A.             | ローソン          |
|          | 警察署           | กระสารแกร<br>สีวิธีรักเป็ | モンテカルロ    | CASA                       | CASA            | MIZUHO                | みずほ銀行         |
| <b>(</b> | 消防署           | $^{()}$                   | トヨタ自動車    | Pan Ir<br>Kanadar          | ガスト             | SMBC                  | 三井住友銀行        |
| Ŧ        | 郵便局           | NEEDA                     | 日産自動車     | ○000<br>壱番屋                | カレーハウス CoCo 壱番屋 | MUFG                  | 三菱東京 UFJ 銀行   |
| IC       | インターチェンジ      |                           | 富士重工業     | 王将                         | 餃子の王将チェーン       | ٧                     | りそな銀行         |
| SA       | サービスエリア       |                           | ホンダ       |                            | グルメドール          | Tunes                 | タイムズ          |
| PA       | パーキングエリア      | ${}^{\odot}$              | マツダ       |                            | サイゼリヤ           | ٠                     | その他の施設        |
|          | 交差点           | назани                    | 三菱自動車     | 5116695<br>811<br>1923-192 | サンデーサン          |                       |               |
| -        | 一方通行          | ISETAN                    | 伊勢丹       | <b></b>                    | ジョナサン           |                       |               |
|          |               |                           |           |                            |                 |                       |               |

通常画面では簡略化している場合があります。 ●上記凡例は、2006年4月現在のものです。

- 企業マークの凡例は、交差点拡大図のときの内容です。 地図データの整備上、すべての施設、企業等を表示 していません。
  - 改善のため予告なく変更することがあります。

# 現在地画面(自車位置を表示)

<sup>現在地</sup>を押すと、現在地(自車位置)画面になります。

| - 1                                                                                                    |                                                                                                    |
|----------------------------------------------------------------------------------------------------|----------------------------------------------------------------------------------------------------|
| <ul> <li>18:21 時刻表示マーク</li> <li>GPS衛星から信号を受信して、自動的に調整されます。<br/>(手動では調整できません。)</li> <li>GPS GPSマーク</li> <li>GPS衛星による自車位置の測定を行っているときに表示されます。</li> <li>**表示されないときや点滅が継続するときは、GPSアンテナの取り付け位置を確認してください。</li> </ul> | 18:21       0       5       0       0       0       0       0       0       0       0       0       0       0       0       0       0       0       0       0       0       0       0       0       0       0       0       0       0       0       0       0       0       0       0       0       0       0       0       0       0       0       0       0       0       0       0       0       0       0       0       0       0       0       0       0       0       0       0       0       0       0       0       0       0       0       0       0       0       0       0       0       0       0       0       0       0       0       0       0       0       0       0       0       0       0       0       0       0       0       0       0       0       0       0       0       0       0       0       0       0       0       0       0       0       0       0       0       0       0       0       0       0       0       0       0       0       0       0 </th |
| 2<br>▲<br>自車マーク<br>自車位置と進行方向を表示。                                                                                                    | - <mark>6</mark><br>奥理 タッチすると、現在地メニューが表示されます。<br>(☞47ページ)                                                                                                    |
| 3<br>方位マーク(地図の向きを表示。)<br>タッチすると、地図表示切換<br>メニューが表示されます。<br>(☞41ページ)<br>(☞41ページ)<br>(☞41ページ)<br>(□の)<br>(北が上の地図)<br>へディングアップ<br>(進行方向が上の地図)                                                                     | <ul> <li>         ルート案内中にタッチすると、VICS音声案内を<br/>聞けます。     </li> <li>         しート案内中にタッチすると、抜け道を優先して<br/>通るルートを再探索します。     </li> <li>         抜け道表示(縮尺:10 m ~ 400 m)<br/>抜け道は、緑色の線の点滅で表示されます。     </li> <li>         東京・名古屋・大阪の市街地およびその周辺の観光地の<br/>み表示されます。     </li> <li>         表示する/しないの設定ができます。(☞178ページ)     </li> </ul>                                                                                                    |
| 広域 / 詳細<br>タッチすると、地図の縮<br>100m<br>↓詳細<br>(☞41ページ)                                                                                                    | - <mark>7 VICS FM 18:13</mark> タイムスタンプ<br>VICS 情報が提供された時刻とVICSの種類を表示。                                                                                                    |
| <ul> <li> <b>4</b> </li> <li> <b>走行軌跡</b><br/>走行した軌跡を青い点で表示。      </li> <li>             表示する/しないの設定が             できます。(☞178ページ)         </li> </ul>                                                          | 848 MHz       チューナーマーク         FM チューナーが受信している周波数と受信状態を表示。         B         Find Find Find Find Find Find Find Find                                                                                                    |
| - 5<br>● 表示する/しないの設定が<br>できます。(☞182ページ)                                                                                                    | <ul> <li>美貨情報ののる施設(3Dラントマーク)に近づいたとき、自動的に表示。</li> <li>写真表示時に[決定]を選ぶと、情報画面が表示されます。</li> <li>表示する/しないの設定ができます。(IIIの178ページ)</li> </ul>                                                                                                    |

### 地図モード画面

地図をスクロールすると(☞40ページ)、地図モード画面になります。

地図の中心から自車までの距離

| タッチすると、地点メ<br>ニューが表示されます。<br>(☞47ページ)     日:22     日:22     日:2     日:22     日:2     日:22     日:2     日:2     日:22     日:2     日:2 |                                                                                                    |
|----------------------------------------------------------------------------------------------------|----------------------------------------------------------------------------------------------------|
|                                                                                                    |                                                                                                    |
| ■ <b>3</b><br>「「読売」タッチすると、カーソ<br>ルの位置を行き先に設<br>定します。<br><b>3D ランドマーク</b>                                                                                                    |                                                                                                    |
| <ul> <li>▲</li> <li>▲</li> <li>地図の中心にカーソルを<br/>表示。自車の方向を♥で<br/>表示。</li> <li>● INF マークにカー<br/>選ぶと、施設情報が表<br/>● 表示する/しないの設</li> </ul>                                                                                                    | ドマークで表示。(縮尺:10 m~400 m)<br>ソルを合わせ、 <u>地点メニュー</u> を<br>示されます。<br>定ができます。(☞176ページ)                                                                                                    |
| ルート案内中の表述                                                                                                    | 7                                                                                                    |
| <ul> <li>方面看板</li> <li>交差点の方面看板と進む方向の</li> <li>矢印が表示されます。</li> <li>表示する/しないの設定ができます。(☞180ページ)</li> <li>進む方向の矢印が表示されない<br/>場合があります。</li> <li>● 目的地/経由地位刻を表示するか</li> <li>● 目的地/経由地位刻を表示するか</li> <li>● この地子/経由地位<br/>のたまで表示さ</li> <li>● この地子/経由地位<br/>のたまで表示するか</li> </ul>                                                                                                    | 着予想時刻表示<br>D経由地までの距離と到着する予想<br>すす。<br>探索時(☞73ページ)は、渋滞データ<br>持刻が表示されます。<br>のどちらまでの残距離と到着予想時<br>を設定できます。(☞182ページ)<br>4、交差点名称、進む方向がそれぞれ<br>れます。<br>の設定ができます。(☞180ページ)<br>、プまたはドライビングマップのとき、<br>されません。 |
| 目的地方向表示           246         日的地方向表示           256         日の地方向表示           266         日の地方向表示           277         000         日の地方向表示           270         日の地方向表示           200         日の地方向表示           200         日の地方の表示           200         日の地方の表示           200         日の地方の表示           200         日の地方の表示           200         日の地方の表示           200         日の地方の表示           200 <th>地の方向を表示。<br/>と、曲がる方向が表示されます。<br/>車線が表示されます。<br/>)の設定ができます。(☞180ページ)</th>                                                                                                    | 地の方向を表示。<br>と、曲がる方向が表示されます。<br>車線が表示されます。<br>)の設定ができます。(☞180ページ)                                                                                                    |

## 地図上に表示されるVICS情報(レベル3)

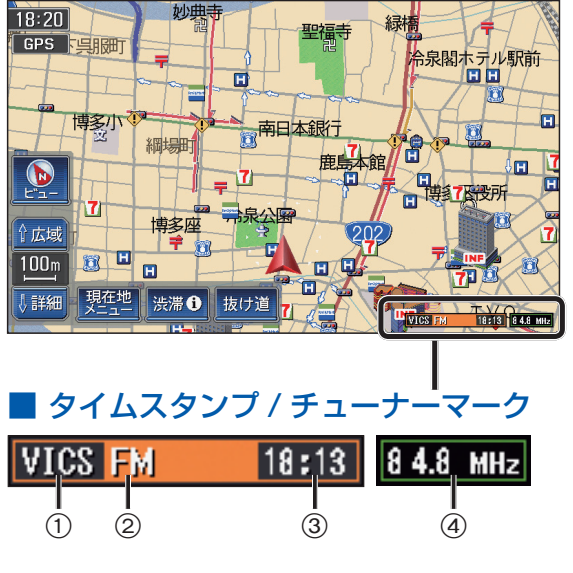

- ① VICS: VICS 情報を受信しているとき に表示 ● DRGS: ビーコンの VICS 情報を考慮して
  - ルートを探索するとき表示※ (ダイナミックルートガイダンスシステム)

② 地図上に表示された情報の提供メディア

- :FM多重(橙) • FM BEACON: 電波または光ビーコン(青)\* **FM+BN**:FM多重とビーコンの 混在表示(緑)※ • Hi : 高速道路の情報のみ Lo :一般道路の情報のみ 表示なし : 高速道路と一般道路の
- 全情報を表示
- ③情報が提供された時刻を表示
- 受信した時刻ではありません。
- 表示する交通情報がないときは、時刻は 表示されません。
- 縮尺の変更や地図をスクロールするときに 時刻表示が一時的に消えることがあります。

④ FMチューナーが受信している周波数と 受信状態を表示

- 84.8 MHz 受信している
- 84.8 MHz 受信していない
- 84.8 MHz VICSおよび文字多重を受信している

※ 別売の VICS ビーコンユニットが必要です。

# ■ 渋滞情報

道路の進行方向の矢印の色で表示されます。

| 表示 | 渋滞度      | 内容                | 表示スケール |
|----|----------|-------------------|--------|
|    | 渋滞       | 交通の流れが<br>非常に悪い状態 |        |
|    | 混雑       | 交通の流れが<br>やや悪い状態  | 10 m~  |
|    | 渋滞<br>なし | 交通の流れが<br>良い状態    | 1.6 km |
|    | 不明       | 交通の流れが<br>わからない状態 |        |

 サテライトマップのときは表示されません。 ● 表示方法の設定ができます。(☞184ページ)

#### ■ 駐車場、SA・PA 情報(駐車場マーク)

| マ-  | マーク<br>駐車場 SA·PA                             |    | 内网                 | 表示     |
|-----|----------------------------------------------|----|--------------------|--------|
| 駐車場 |                                              |    | ra 🗗               | スケール   |
| Ρ   | PA                                           | 空車 | 利用が可能<br>な状態       | 10     |
| Р   | Image: Matrix         満車         ほぼ満車の<br>状態 |    | 10 m<br>2<br>400 m |        |
| Р   | PA                                           | 混雑 | 利用率が高<br>い状態       | 100111 |
| Р   | PA                                           | 不明 | 駐車場情報<br>がない状態     | 10 m   |
|     | PA                                           | 閉鎖 | 閉鎖されて<br>いる状態      | 200m   |

- ●サテライトマップ、ハイウェイマップのと きは表示されません。
- 表示する/しないの設定ができます。 (☞184ページ)

# ■ 規制情報(事象・規制マーク)

道路上の規制がマークで表示されます。

| マーク      | 規制内容 | 表示スケール       |  |
|----------|------|--------------|--|
| •        | 進入禁止 | 10 m~1.6 km  |  |
| X        | 入口閉鎖 |              |  |
| $\times$ | 事故   | 10 ma 400 m  |  |
| X        | 工事   | 10111~400111 |  |

- ●規制対象の道路区間は黄色で表示されます。 (表示スケール:10m~1.6km)
- サテライトマップのときは表示されません。
- 表示する/しないの設定ができます。 (☞184ページ)

# ■ ハイウェイマップ表示中は

- ●渋滞情報:道路を色分けして表示
- 規制情報:区間ごとに1件まで表示 渋滞情報(例:混雑)

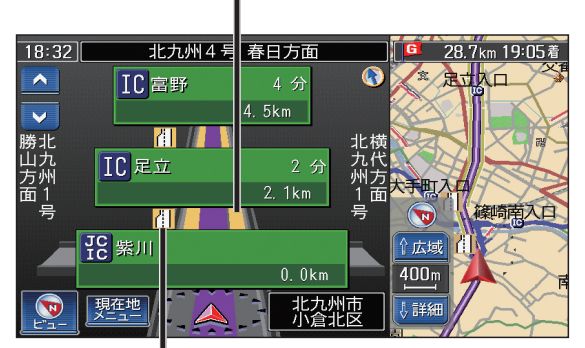

#### ■ 事象・規制マークの種類

| マーク       | 内容      | マーク      | 内容     |
|-----------|---------|----------|--------|
| ×         | 事故      | •        | 進入禁止   |
| *         | 故障車     | 1        | 対面交通   |
| •         | 路上障害    | 間        | 車線規制   |
| K         | 工事      | ▽        | 徐行     |
| R.        | 凍 結     | X        | 入口閉鎖   |
| 0         | 作業      | 6        | 大型通行止め |
| 8         | 通行止め・閉鎖 |          | 入口制限   |
| R         | 片側交互通行  | 0        | 速度規制   |
| <u>¥8</u> | チェーン規制  | ♥        | その他    |
| <b>.</b>  | 災害      | <b>X</b> | 気 象    |
| •         | 行事など    |          | 地震警戒宣言 |
| <b></b>   | 右左折規制   | P        | 駐車場    |
| T.        | 片側規制    | PA       | SA·PA  |
| <u>.</u>  | 火災      |          |        |

規制情報(例: 🚹 車線規制)

# ■ ハイウェイサテライトマップ表示中は

渋滞・規制情報を区間ごとに1件まで表示

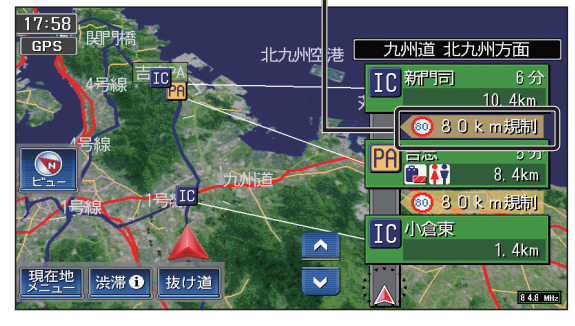

 マークの内容を確認することができます。 (☞104ページ)

基本操作

# 地図の見かたと操作を覚えよう

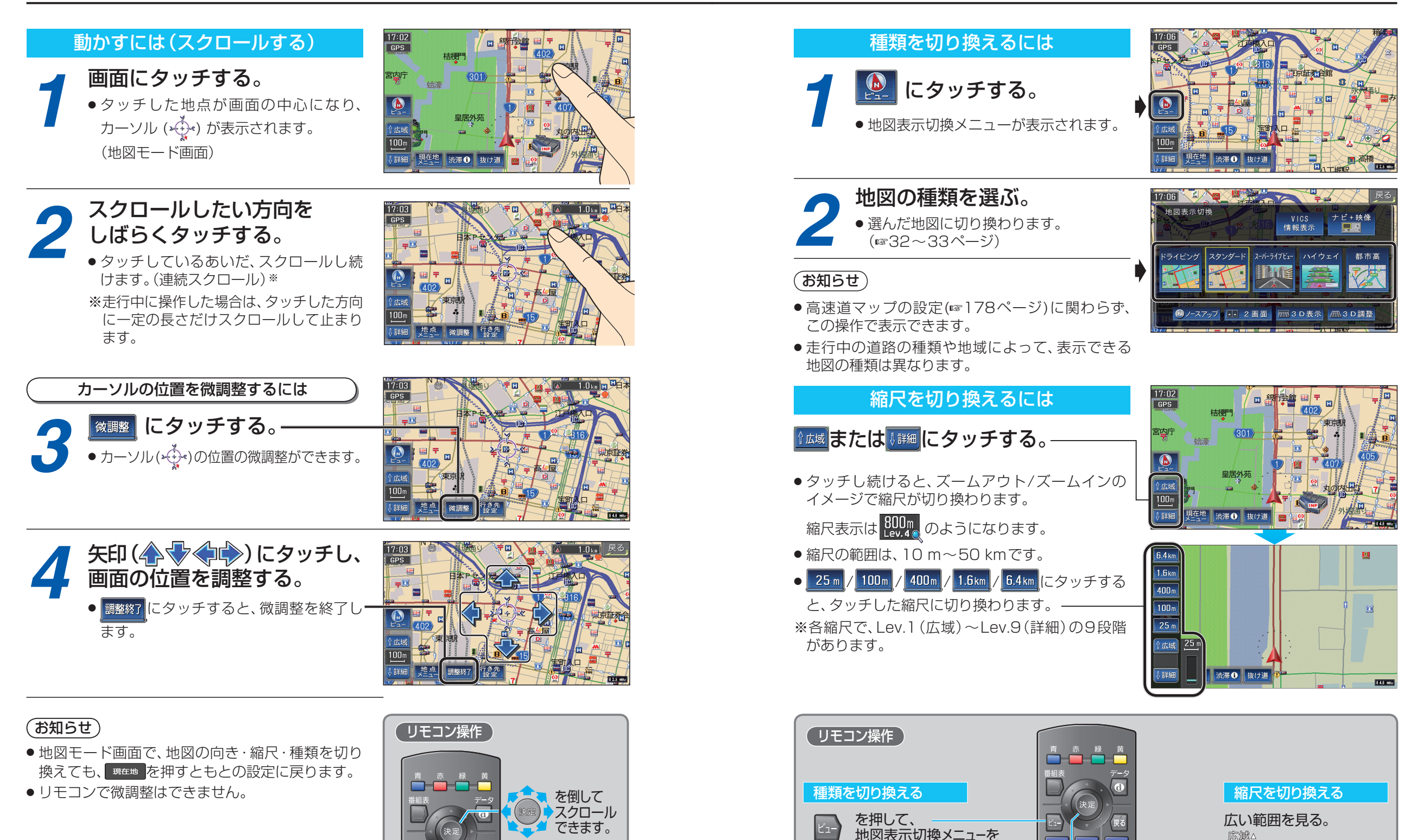

現在地

+VOL DISPLAY 広域

40

広域△

fiim ∨

詳しい地図を見る。

MENU 現在地

PLAY 広域▲

詳細・

表示させる。

押して決定する。

で選んで、

基本操作

地図の見かたと操作を覚えよう